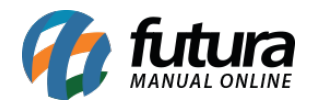

## 1 - Aviso de Valor Mínimo de Compras

### Caminho: <u>Carrinho de Compras</u>

Nesta versão foi reformulado o funcionamento do modulo valor mínimo, uma mensagem irá aparecer na tela do carrinho de compras informando qual o valor mínimo de compra necessário para finaliza-lo.

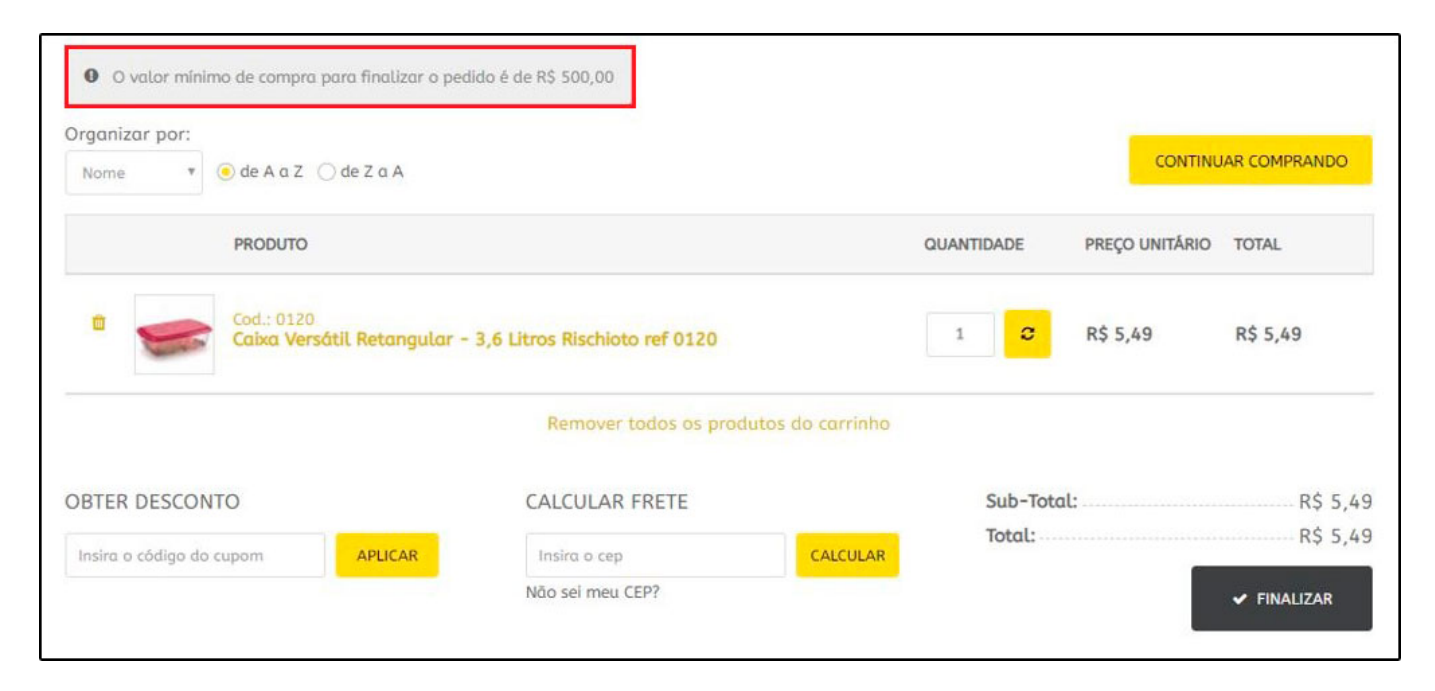

## 2 - Validação de e-mail

#### **Caminho:** <u>Painel Administrativo > Extensões > Mercado Livre > Analisar Perguntas</u>

Foi desenvolvido uma nova opção onde o usuário poderá criar respostas para perguntas do Mercado Livre, sendo possível salva-las para serem utilizadas posteriormente, conforme exemplo abaixo:

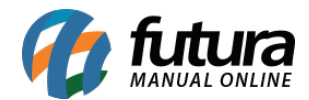

| #MLB1189657415                                                                                                  | 2                                                    | 1                                    | #1918         |                   |
|----------------------------------------------------------------------------------------------------|------------------------------------------------------|--------------------------------------|---------------|-------------------|
| ID Mercado Livre                                                                                                | Perguntas                                            | Respondidas                          | ID E-commerce | ce                |
| NNANY_07 (Três Passo                                                                                            | s/BR-RS)                                             |                                      |               |                   |
| São três cx no mesmo                                                                                            | o tam ??? Qto o frete                                | pro meu CEP 98600 000                | (08/03/2019)  |                   |
| Sim são 3 caixas com o                                                                                          | mesmo tamanho o valo                                 | r do frete para o seu cep é de l     | 00 00 20      |                   |
|                                                                                                    |                                                      | a do nete para o seu cep e de r      | (\$ 00,00     |                   |
|                                                                                                    |                                                      | ao nele para o seu <u>cep</u> e de r | \$ 80,00      |                   |
|                                                                                                    |                                                      | o nele para o seu <u>cep</u> e de r  | \$ 80,00      |                   |
|                                                                                                    |                                                      |                                      | \$ 50,00      |                   |
|                                                                                                    |                                                      |                                      | \$ 50,00      |                   |
| Salvar resposta                                                                                                 |                                                      |                                      | \$ 50,00      |                   |
| Salvar resposta                                                                                                 |                                                      |                                      | \$ 50,00      |                   |
| Salvar resposta<br>Ver respostas salvas                                                                         |                                                      |                                      | \$ 50,00      | ~                 |
| Salvar resposta<br>Ver respostas salvas                                                                         |                                                      |                                      |               | <b>∨</b>          |
| Salvar resposta<br>Ver respostas salvas                                                                         |                                                      | CA                                   | NCELAR        | <b>∼</b><br>IVIAR |
| Salvar resposta<br>Ver respostas salvas                                                                         |                                                      | CA                                   | NCELAR        | ✓<br>IVIAR        |
| Salvar resposta<br>Ver respostas salvas                                                                         | -SD)                                                 | CA                                   | NCELAR        | <b>∼</b><br>IVIAR |
| Salvar resposta<br>Ver respostas salvas<br>EDSERCOL (Atibaia/BR                                                 | -SP)                                                 | CA                                   |               | <b>∼</b><br>IVIAR |
| Salvar resposta<br>Ver respostas salvas<br>EDSERCOL (Atibaia/BR<br>Bom dia Nas caracter<br>descricao consta que | -SP)<br>isticas do produto co<br>sao 3 unidades Favo | CA                                   | NCELAR EN     | VIAR              |

## 3 - Exibição das Cores

# **Caminho:** <u>Painel Administrativo > Módulos > Configurações > Grade de produtos > Aba</u> <u>Config. Gerais > Tipo de exibição da cor</u>

Para facilitar a visualização do cliente no momento de escolher a cor do produto, foi adicionado na listagem de cores um quadro dividindo as cores predominantes e secundarias do produto.

Lembrando que para as cores predominantes e secundarias aparecerem na *Loja Virtual* é necessário realizar o cadastro de cores no *ERP Futura Server* e posteriormente configurar no modulo da grade de produtos, conforme exemplo abaixo:

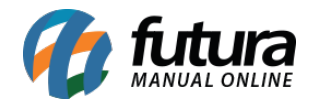

| Config. Gerais                                                                               | Filtros por g | s por grade (Cor/Tam/Esp) |    |    |   |  |
|----------------------------------------------------------------------------------------------|---------------|---------------------------|----|----|---|--|
| Status:                                                                                      |               | Habilita                  | do | •  |   |  |
| Tipo de exibição da cor:                                                                     |               | Botões                    |    |    | ۲ |  |
| Quantidade de opções a ser exibida:                                                          |               | 10                        |    | •  |   |  |
| Tamanho das miniaturas de grade: (L<br>x A)                                                  |               | 80                        | x  | 80 |   |  |
| Ordenar filtro por itens :                                                                   | selecionados: | Habilitado                |    | •  |   |  |
| Link mais cores no produto:                                                                  |               | Habilitado 🔻              |    |    |   |  |
| Listar Produtos da Grade:<br>Todos os produtos da grid serão<br>listados na tela do produto. |               | Habilitado 🔹              |    |    |   |  |

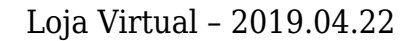

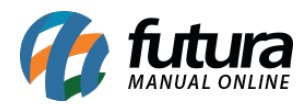

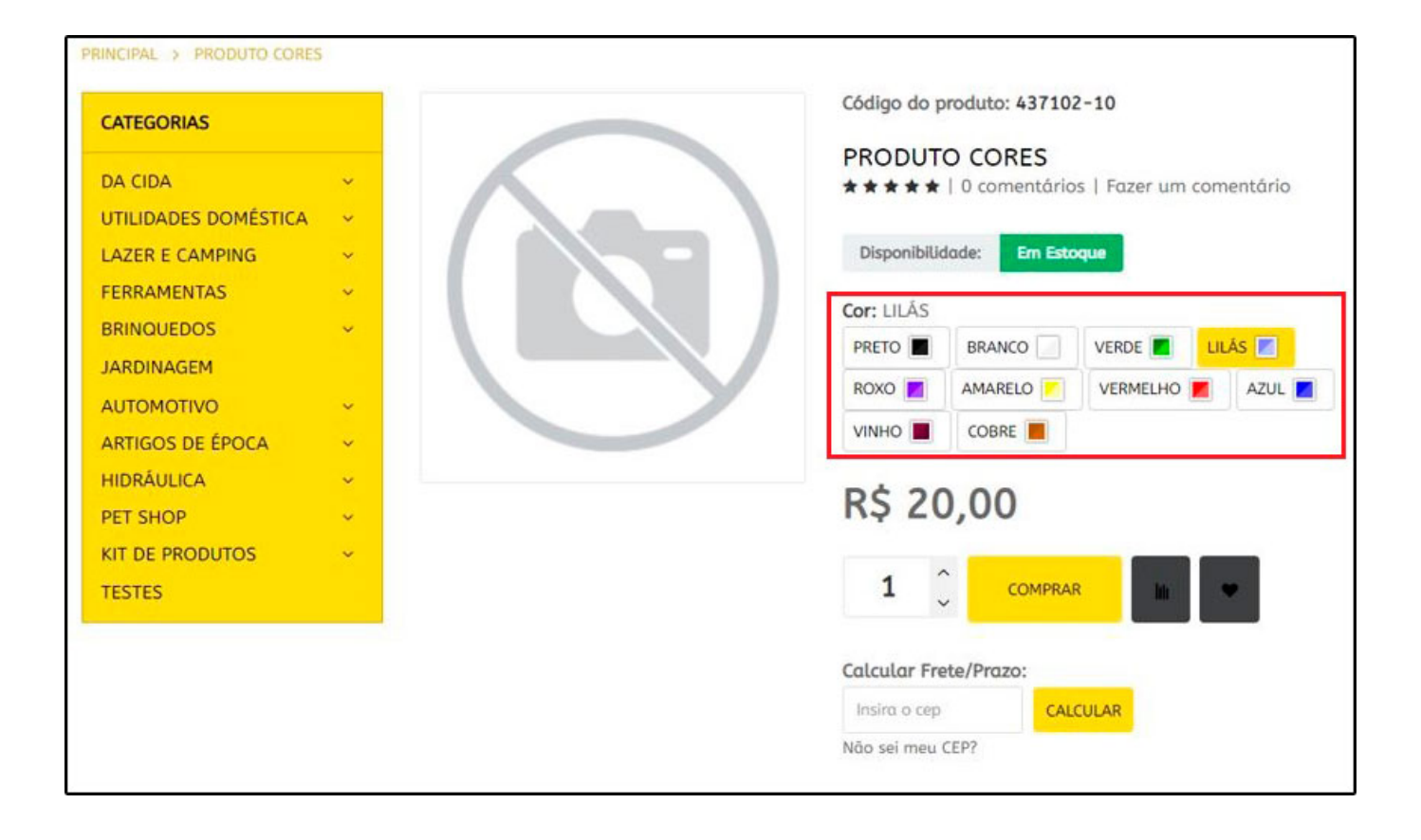